## **RTD Online Ordering Instructions**

## Call customer service @ 1-800-578-9023 for any assistance needed. Hours of operation are 6 a.m. – 4 p.m. Mountain time.

|    |                                                                                                    | -  |                                                                                                    |
|----|----------------------------------------------------------------------------------------------------|----|----------------------------------------------------------------------------------------------------|
|    | Log in Screen                                                                                                    |    | Password Change Request                                                                                                    |
| 1. | Ubsite Ordering Demo   Login   Website on our online Uniform Center.   Website address: uniforms vfinagevera.com   First time Daswed:   Website address: uniforms.vfinagewear.com                                                                                                    | 2. | Change Password Screen   Solution   Descention   Solution   Solution   Solution   Solution   Solution   Solution   Solution   Solution                              |
| I  | First time User ID:<br>RTD then (Employee Number)<br>Password: Same as User ID                                                                                                    | I  | Create new password. Call customer<br>service if you forget your new password:<br>1-800-578-9023                                                                    |
|    | Welcome Page                                                                                                    |    | Home Screen                                                                                                    |
| 3. | We for account of an account of a state of the state of the state of t | 4. |                                                                                                    |
|    | Click on continue to start the purchase.                                                                                                    |    | Click on Products to see garment selections.                                                                                                    |
|    | Shopping Categories                                                                                                    |    | To Order and Add to Cart                                                                                                    |
| 5. | ServiceWear<br>************************************                                                                                                    | 6. | RUTTOR COMM SHITTS > Municipant Have Dramestian Hyplin Underland Log Stever Shit<br>Long Stever Shirt<br>To Orar<br>Step 1: Select Options<br>Set 2: Select Options |

5.

Click on garments you would like to order.

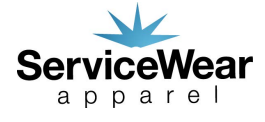

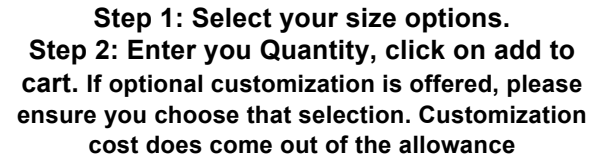

Step 2: Customization Summary Limited Activities Optional Group - BLACK OPTIONAL: Please selec

\$ 3.68 \$ 3.68

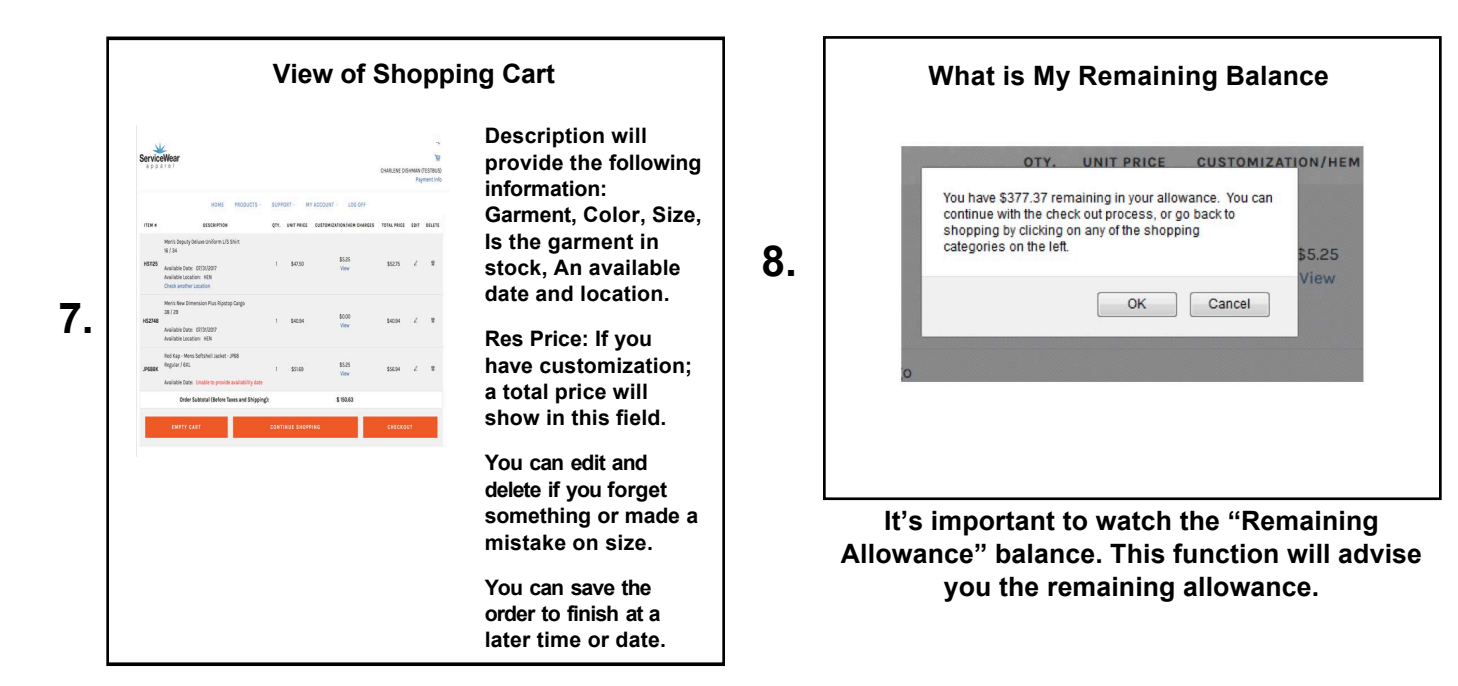

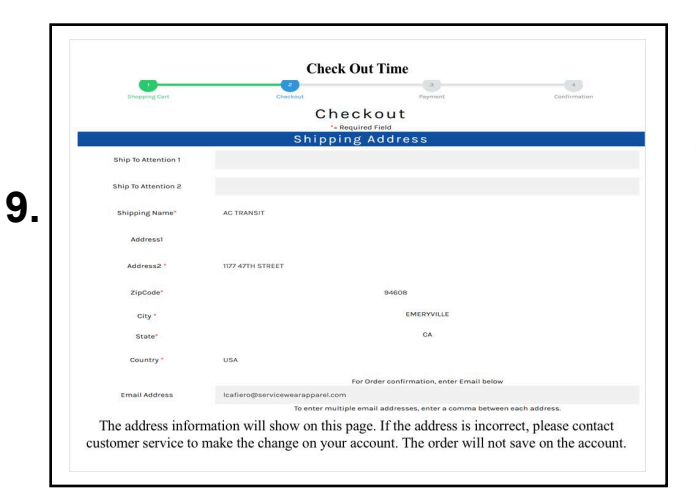

RTD Work address is set as the default. If you choose to ship to the home address, then you'll need to click on the drop down box and input your home shipping address.

**11.** Final Screen

Final Screen is the Confirmation Screen: You should receive an order number and an e-mail if you provided your e-mail address.

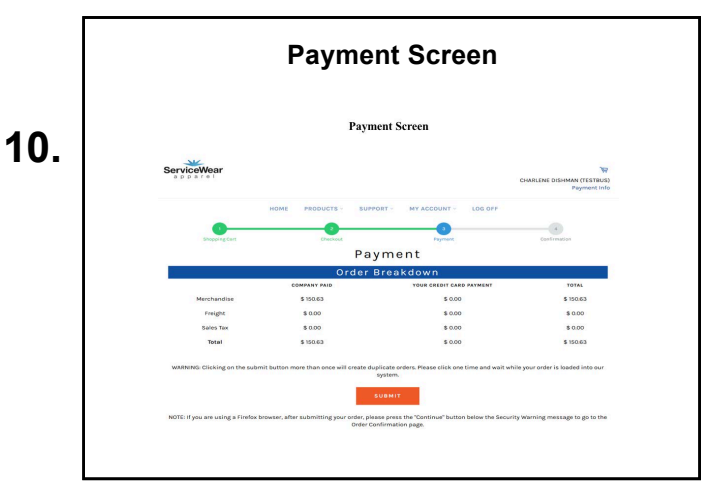

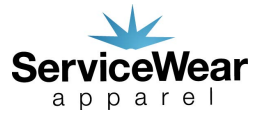